UNIVERSIDAD CENTRAL DE VENEZUELA

RECTORADO

DIRECCIÓN DE TECNOLOGÍA DE INFORMACIÓN Y COMUNICACIONES

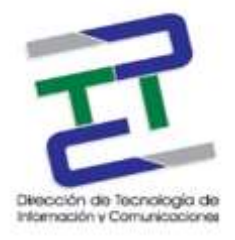

## GUIA PARA CONFIGURAR DNS DE GOOGLE EN WINDOWS 7

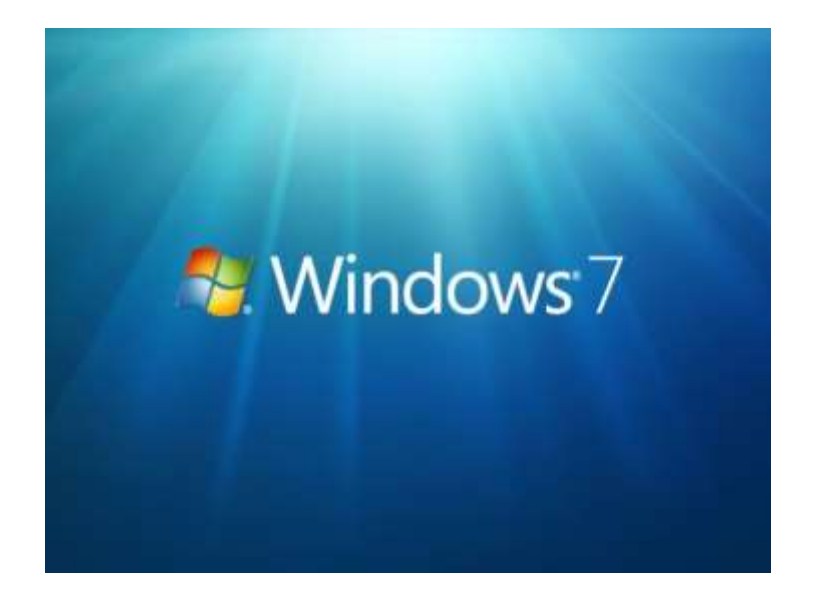

**MARZO 2017** 

GUIA PARA CONFIGURAR DNS DE GOOGLE EN WINDOWS 7

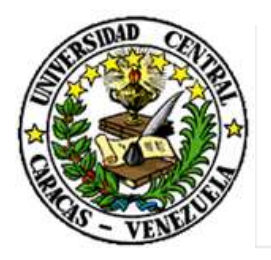

UNIVERSIDAD CENTRAL DE VENEZUELA

RECTORADO

## DIRECCIÓN DE TECNOLOGÍA DE INFORMACIÓN Y COMUNICACIONES

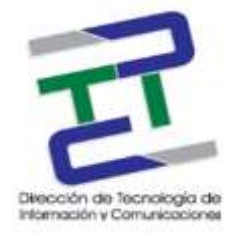

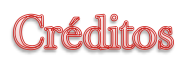

## GUIA PARA LA CONFIGURACION DNS DE GOOGLE EN WINDOWS 7

**Rectorado- UCV. Dirección de Tecnología de Información Y Comunicaciones Ciudad** Universitaria de Caracas, Patrimonio Mundial.

**Dirección:** Edificio Rectorado, planta baja, Oficina DTIC Los Chaguaramos, Caracas, Venezuela.

Teléfonos: (0212) 605 4914 • Fax: (0212) 605 4894

Página Web: http://www.ucv.ve/dtic

Correo electrónico: serviciosdtic@ucv.ve

Dirección de Tecnología de Información y Comunicaciones UCV

Directora: Lic. Delisa De Guglielmo.

Subdirector: Lic. Adriana Rosal.

División de Operaciones

Autoras: Br. Myrlen Tabares.

© Universidad Central de Venezuela Rectorado- UCV. Dirección de Tecnología de Información y Comunicaciones República Bolivariana de Venezuela. Caracas, Marzo 2017. Derechos reservados Prohibida la reproducción parcial o total de su contenido sin la previa autorización de los autores y de sus editores.

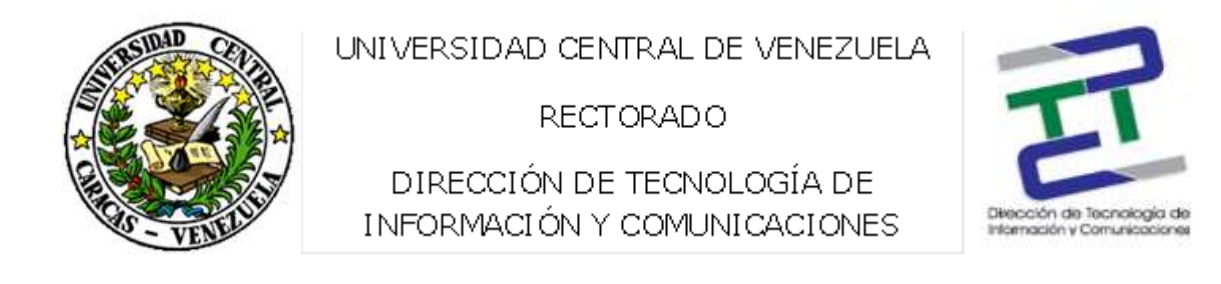

Paso 1: Vamos al menú inicio y en buscar escribimos: centro de redes, cuando salga el ícono de la imagen, hacemos click.

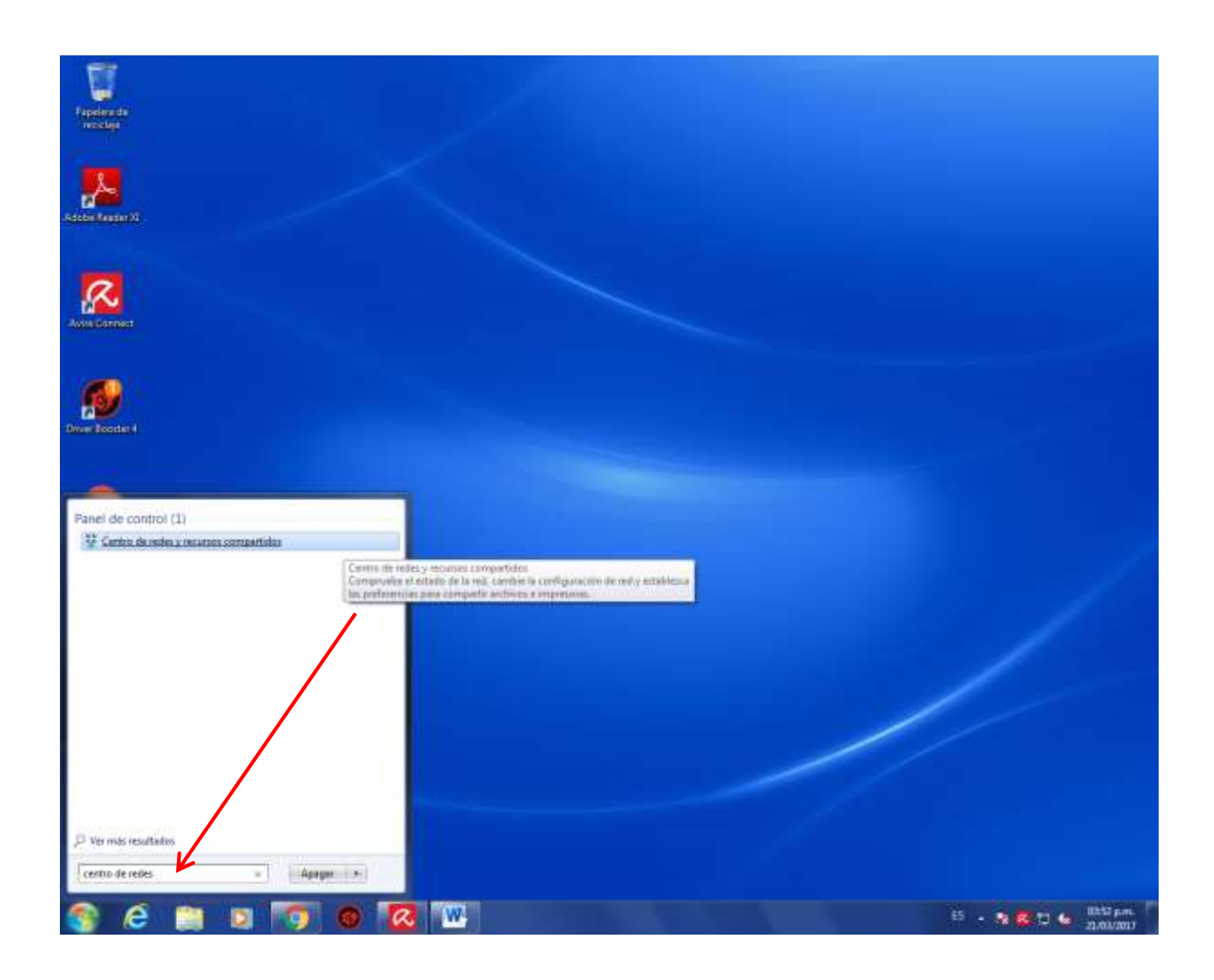

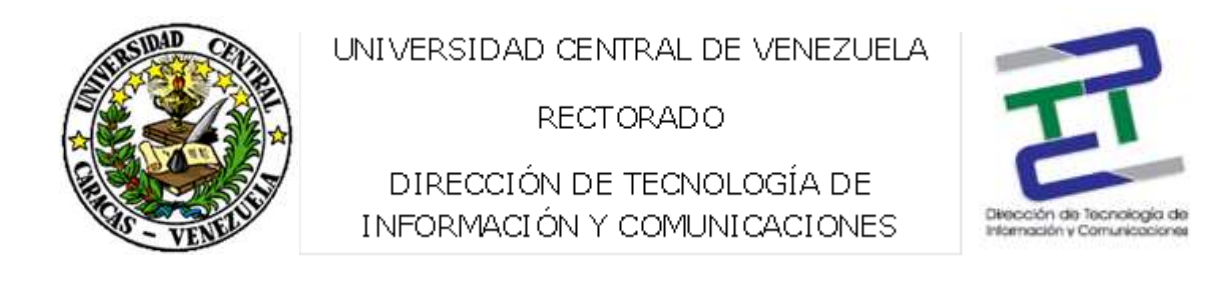

Paso 2: Se abrirán varias opciones (es una pantalla muy completa). Ahora del lado izquierdo entre todas las opciones elegimos: Cambiar configuración del adaptador.

| Redes e Internet                                                                                                    | Centro de redes y recursos compartidos                                                                                                    | ty Buscar en el Panel de control                                                                                                    |
|----------------------------------------------------------------------------------------------------|----------------------------------------------------------------------------------------------------|----------------------------------------------------------------------------------------------------|
| Ventana principal del Panel de<br>control<br>Cambiar configuración del<br>adaptador<br>Cambiar configuración de uso<br>compartido avanzado | Ver información básica de la red y cor<br>PASANTEDTIC09<br>(Este equipo)<br>Ver las redes activas<br>rect.ucv.ve<br>Red de dominio<br>Cambiar la configuración de red<br>Configurar una nueva conexión o red<br>Configurar una nueva conexión o red<br>Configurar una nueva conexión o red<br>Configurar una rueva conexión o red<br>Configurar una rueva conexión o red<br>Conectarse a una red<br>Conectarse a volver a conectarse a una<br>telefónico o VPN.<br>Elegir grupo en el hogar y opciones de<br>Obtener acceso a archivos e impresora:<br>configuración de uso compartido. | Internet Conectar o desconecta Tipo de acceso: Internet Conexiones: Conexión de área local de banda ancha, de acceso telefónico, ad hoc o VPN; o de acceso. a conexión de red inalámbrica, cableada, de acceso suso compartido ts ubicados en otros equipos de la red o cambiar la |
| Vea también<br>Firewall de Windows<br>Grupo Hogar                                                                                          | Solucionar problemas<br>Diagnosticar y reparar problemas de rec                                                                                                    | d u obtener información de solución de problemas.                                                                                                    |
| Opciones de Internet                                                                                                    |                                                                                                    |                                                                                                    |

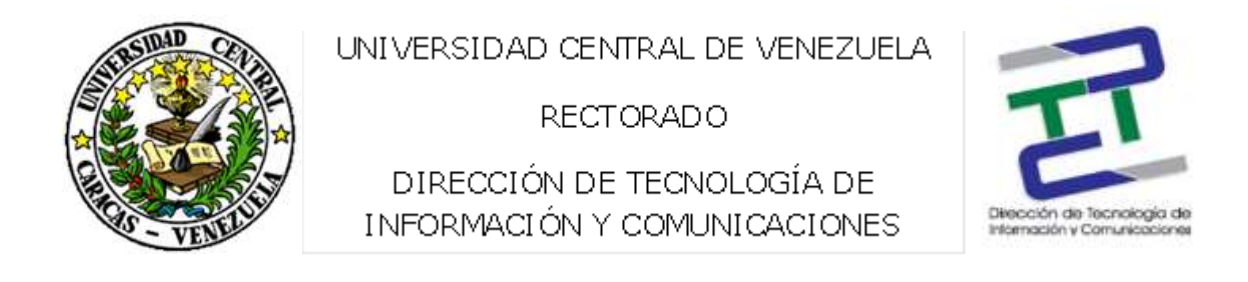

Paso 3: Nos dirigimos a la placa que queremos configurar, en este caso es "Abajo – Internet". Hacemos click derecho sobre la misma y seleccionamos Propiedades.

|                           |                                                                                                    |                            |                                     |                          | • × |
|---------------------------|----------------------------------------------------------------------------------------------------|----------------------------|-------------------------------------|--------------------------|-----|
|                           | Panel de control 🕨 Redes e Internet 🕨                                                                                                    | Conexiones de red          | <ul> <li>✓ 4<sub>7</sub></li> </ul> | Buscar Conexiones de red | Q   |
| Organizar 🔻               | Deshabilitar este dispositivo de red                                                                                                    | Diagnosticar esta conexión | »                                   | =<br>₩=                  | •   |
| Conex<br>rect.u/<br>Broad | ión de área local<br>Desactivar<br>Estado<br>Diagnosticar<br>Conexiones de puente<br>Crear acceso directo<br>Elimínar<br>Cambiar nombre<br>Propiedades |                            |                                     |                          |     |

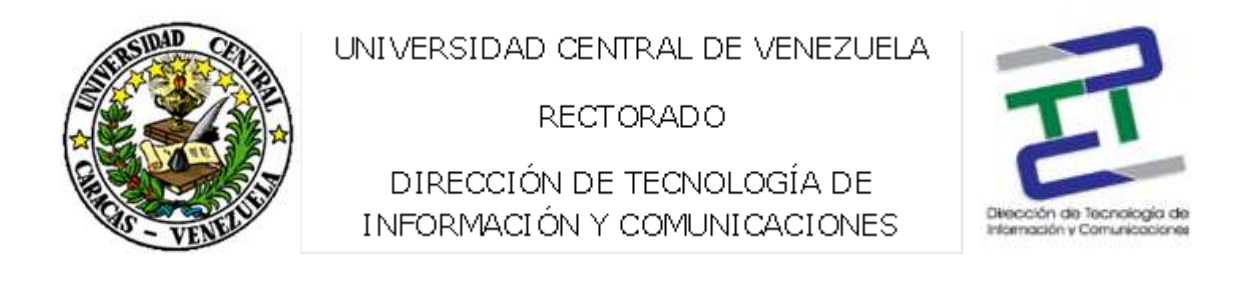

Paso 4: De todas las propiedades del adaptador de red, nos interesa la que dice Protocolo de internet versión 4 (TCP/IPv4), hacemos doble click sobre el mismo.

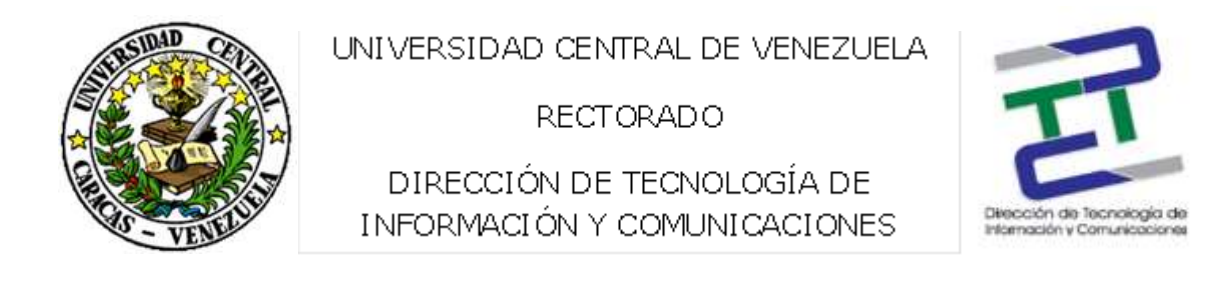

Paso 5: Para poner los DNS de Google en el cuadro remarcado, seleccionamos "Usar las siguientes direcciones del servidor DNS" y escribimos:

8.8.8.8

8.8.4.4

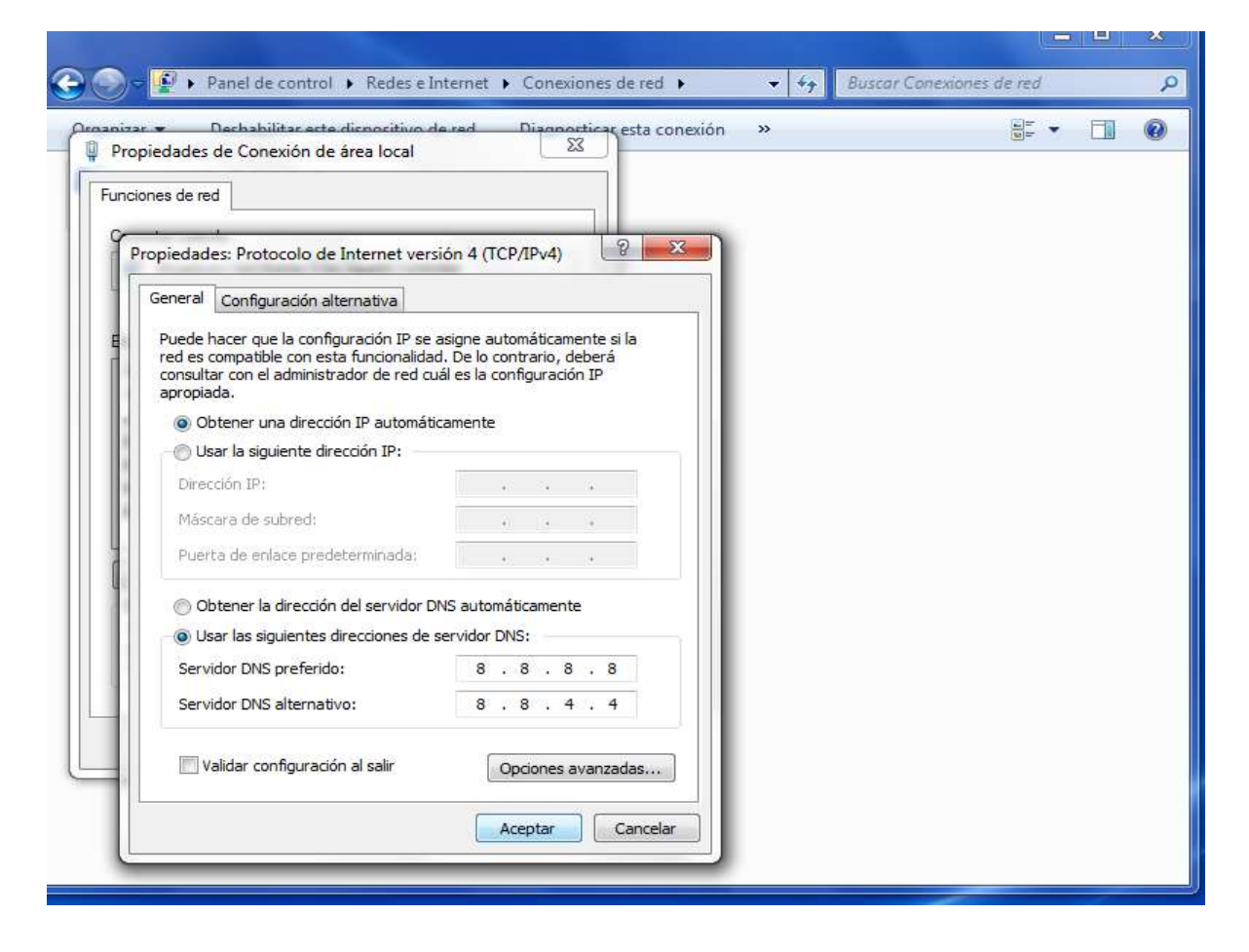

Paso 6: aceptar y culminamos el proceso.